## **GO Icons Overview**

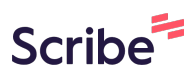

This guide offers a comprehensive look at the icons and how to navigate them effectively. It's important to note that access levels may vary, meaning that certain icons might not be accessible on all accounts.

| 1 | <b>Building Icon:</b> If property page a within GO.  | By clicking<br>llows user | on this button, users<br>is to select the proper                                                                         | will access the ty they want to | property page. The<br>view or modify                  |
|---|------------------------------------------------------|---------------------------|----------------------------------------------------------------------------------------------------|---------------------------------|-------------------------------------------------------|
|   |                                                      |                           |                                                                                                    | A E ##                          | 🖾 🌲 🎛 Admin User 👻                                    |
|   | Settings                                             |                           |                                                                                                    | Sort by: A-Z 💌 🗌 Sho            | w Archived + New Property                             |
| * | On day: 2 of 8<br>Since: 5/5/2024<br>Located: At Sea | TAR                       | The Avenir Resort<br>Miami, FL<br>Adventure, explore and express your free<br>be tailor-made with the millennial in mind | spirit on a vacation that will  | On day: 2 of 7<br>Since: 5/5/2024<br>Located: Unknown |
|   |                                                      |                           |                                                                                                    |                                 |                                                       |
|   |                                                      |                           |                                                                                                    |                                 |                                                       |
|   |                                                      |                           |                                                                                                    |                                 |                                                       |

**Home Icon:** By clicking on this button, users will access the Itinerary List or Calendar within the property originally selected.

| S                  | Itinerary                       | Ter       | mplates | Settings    |         |           | R () 44 03                  | 🌲 🃰 Admin User 👻 |
|--------------------|---------------------------------|-----------|---------|-------------|---------|-----------|-----------------------------|------------------|
| The Avenir 👻       | SAILING                         | DATE      | DAY     | LOCATION    | ARRIVAL | DEPARTURE | TEMPLATES                   | ACTIONS          |
| 05/06/2024         | 5<br>Night                      | 4/30/2024 | 1       | Miami       |         | 05:00pm   | 🖉 Events 🔗 Venue 🔗 Print    | II 🛛 🍝           |
| ← Load Days →      | East<br>Caribbean               | 5/1/2024  | 2       | At Sea      | -       |           | छ Events छर Venue छर Print  | H (1 é           |
| Manage             | 88                              | 5/2/2024  | 3       | San Juan    | 11:00am | 07:00pm   | ेर Events अर Venue अर Print | H 🖬 🍈            |
| 🛱 Edit Itineraries | =                               | 5/3/2024  | 4       | At Sea      | -       |           | 🤣 Events 🤣 Venue 🥔 Print    | H 🛛 🍈            |
|                    |                                 | 5/4/2024  | 5       | Nassau      | 10:00am | 04:00pm   | 🤣 Events 🛷 Venue 🛷 Print    | H 🖻 🏛            |
|                    |                                 | 5/5/2024  | 6       | Miami       | 07:00am |           | 🔗 Events 🔗 Venue 🔗 Print    | H 🛛 🏠            |
|                    | 7<br>Night<br>West<br>Caribbean | 5/5/2024  | 1       | Miami       |         | 07:00pm   | 🔀 Events 🐹 Venue 🐹 Print    | H (1 û           |
|                    |                                 | 5/6/2024  | 2       | At Sea      |         |           | 🚔 Events 🚔 Venue 🚔 Print    | II (1 🔒          |
|                    | 88                              | 5/7/2024  | 3       | Ocho Ríos   | 09:00am | 05:00pm   | 🛷 Events 🛷 Venue 🛷 Print    | H (1 é           |
|                    | =                               | 5/8/2024  | 4       | George Town | 08:00am | 04:00pm   | 🔗 Events 🔗 Venue 🔗 Print    | H (1 é           |
|                    |                                 | 5/9/2024  | 5       | Cozumel     | 10:00am | 06:00pm   | 🤣 Events 🤣 Venue 🤣 Print    | H 🛛 🏔            |
|                    |                                 | 5/10/2024 | 6       | At Sea      |         |           | 🔗 Events 🔗 Venue 🔗 Print    | H 🛛 🏔            |
|                    |                                 | 5/11/2024 | 7       | Nassau      | 09:00am | 08:00pm   | 🛷 Events 🛷 Venue 🛷 Print    | H (1 é           |
|                    |                                 | 5/12/2024 | 8       | Miami       | 07:00am |           | 🛷 Events 🛷 Venue 🛷 Print    | H (1) é          |
|                    | 5<br>Night                      | 5/12/2024 | 1       | Miami       | -       | 05:00pm   | 🛷 Events 🛷 Venue 🛷 Print    | 8 @ ê            |

**Canvas Icon:** Directs users to that day's Canvas (Daily Planner). This is where the programming, events, and hours of operations are scheduled by each department.

Ħ

E (;;

📧 🌲 🔡 Admin User 👻

| ARRIVAL | DEPARTURE | TEMPLATES                  | ACTIONS |
|---------|-----------|----------------------------|---------|
|         | 05:00pm   | 🖉 Events 🛷 Venue 🛷 Print   |         |
|         |           | े Events २२ Venue २२ Print | II 🖪 🏠  |
| 11:00am | 07:00pm   | े Events २२ Venue २२ Print | II 🖪 🄒  |
|         |           | 🖉 Events 🛷 Venue 🛷 Print   | II 🖻 🄒  |
| 10:00am | 04:00pm   | 🖉 Events 🛷 Venue 🛷 Print   |         |
| 07:00am |           | 🖉 Events 🛷 Venue 🖉 Print   | H 🖻 🄒   |
|         | 07:00     | N Frants NO Vanue NO Drint |         |

**Feed Editor/Print Program Icon:** Directs users to the print program editor where users can build, edit, and export the daily program.

|         |           | A 🔁 🖶 🦚                     | 🖾 🌲 🔡 Admin User 🔻 |
|---------|-----------|-----------------------------|--------------------|
|         |           |                             |                    |
| ARRIVAL | DEPARTURE | TEMPLATES                   | ACTIONS            |
|         | 05:00pm   | 🖉 Events 🛷 Venue 🖉 Print    | <b>:</b>           |
|         |           | रू Events रू Venue रू Print |                    |
| 11:00am | 07:00pm   | रू Events रू Venue रू Print |                    |
|         |           | 🖉 Events 🧭 Venue 🖉 Print    |                    |
| 10:00am | 04:00pm   | 🖉 Events 🤣 Venue 🖉 Print    |                    |
| 07:00am |           | 🖉 Events 🤣 Venue 🧷 Print    |                    |
|         | 07:0000   | NO Fuente NO Venue NO Duint |                    |

4

**5 Library Icon:** By clicking this button, users have the ability to access all libraries.

- 1. Event Library: Event information is entered and stored
- 2. Venue Library: Venue information is entered and stored
- 3. Staff Library: All Staff information is entered and stored
- 4. Content Library: All Content (marketing blurbs) information is entered and stored

|               |                                                        |                                 |                                     |           |        |                            |         |      |        | Admin Oser    |
|---------------|--------------------------------------------------------|---------------------------------|-------------------------------------|-----------|--------|----------------------------|---------|------|--------|---------------|
|               | Libraries                                              |                                 |                                     |           |        |                            |         |      | Q Ente | r Search Term |
| The Avenir 👻  | Events                                                 |                                 | Venues                              |           |        | Content                    |         |      | Staff  |               |
| Add Event     | Title                                                  | Access                          | Description                         | Segment   | Levels | Attributes                 | Private | Crew | Simple | Length        |
| Show Archived | PROPERTY<br>New Testing Event                          | THE AVENIR                      | Creating this to test and learn GO! | Signature |        | Entertainment<br>Enjoyment |         |      | ~      | 75            |
|               | PROPERTY<br>Testing Event<br>@ Copy Event Template ID  | THE AVENIR                      |                                     |           |        |                            |         |      | ~      | 60            |
|               | PROPERTY<br>Property 2<br>© Copy Event Template ID     | THE AVENIR<br>THE AVENIR RESORT |                                     |           |        |                            |         |      | ~      | 60            |
|               | BRAND<br>Property Only<br>@ Copy Event Template ID     | THE AVENIR                      |                                     |           |        |                            |         |      | ~      | 60            |
|               | PROPERTY<br>German Event<br>© Copy Event Template ID   | THE AVENIR<br>THE AVENIR RESORT |                                     |           |        |                            |         |      | ~      | 60            |
|               | PROPERTY<br>A ship Events!<br>@ Copy Event Template ID | THE AVENIR<br>THE AVENIR RESORT |                                     |           |        |                            |         |      | ~      | 60            |
| 2xport to CSV | BRAND                                                  | THE AVENIR                      | Some stuff here                     |           |        | Education                  |         |      | ~      | 60            |

6

**Groups Icon:** By clicking this button, users will open the group functionality to view, create, edit or approve group space requests.

| <b>S</b>                     |       | Bookings               |      |        |          |                  |       |      | 8 🌧  |        | 🌲 📰 Admin User |
|------------------------------|-------|------------------------|------|--------|----------|------------------|-------|------|------|--------|----------------|
| The Avenir                   | -     | Search by booking or p |      |        |          |                  |       |      |      |        |                |
| + New Bookin                 | g     | GROUP                  | NAME | VOYAGE | LOCATION | DAY              | VENUE | DATE | ТІМЕ | STATUS | ACTIONS        |
| E+ Export Book               | tings |                        |      |        |          | No items to show |       |      |      |        |                |
| Filters                      |       |                        |      |        |          |                  |       |      |      |        |                |
| Filter Presets               |       |                        |      |        |          |                  |       |      |      |        |                |
| VIEW MODES<br>Multi property |       |                        |      |        |          |                  |       |      |      |        |                |
| DATES                        |       |                        |      |        |          |                  |       |      |      |        |                |
|                              |       |                        |      |        |          |                  |       |      |      |        |                |
|                              |       |                        |      |        |          |                  |       |      |      |        |                |
| GROUP                        |       |                        |      |        |          |                  |       |      |      |        |                |
|                              |       |                        |      |        |          |                  |       |      |      |        |                |
| Group rows by gro            | oup   |                        |      |        |          |                  |       |      |      |        |                |
| OYAGES                       |       |                        |      |        |          |                  |       |      |      |        |                |
| Filter voyages show          | /n    |                        |      |        |          |                  |       |      |      |        |                |
| OCATIONS                     |       |                        |      |        |          |                  |       |      |      |        |                |
| Filter locations show        | wn    |                        |      |        |          |                  |       |      |      |        |                |

7 **Translation Icon:** By clicking this button, users have the ability to manage the translation of all content including event, venues, and content blurbs.

| <b>(3</b> )                              | Translations                                                                |                                                  | 🛱 🏚 🖪 👑 🔟 💆 🏭 Admin User 🕯 |
|------------------------------------------|-----------------------------------------------------------------------------|--------------------------------------------------|----------------------------|
| The Avenir 👻                             | Events                                                                      | Venues                                           |                            |
| Edit Via File                            | Search by title or description                                              | TITLE (34)<br>50K JACKPOT WINNERS BONUS DRAWINGS |                            |
| Filters                                  | 50K JACKPOT WINNERS BONUS DRAWINGS                                          |                                                  |                            |
|                                          | A ship Events!                                                              | ITALIAN (ITALIANO) (0)           R               |                            |
| × ITALIAN × GERMAN<br>× FRENCH × SPANISH | A test event Brand creation > Some stuff here                               | GERMAN (DEUTSCH) (0)                             |                            |
| × PORTUGUESE                             | All In Equality Bash<br>Proudly let your freak flag fly at this all-incl    | RENCH (FRANÇAIS) (0)                             |                            |
|                                          | Aqua Aerobics Class<br>Low-impact class set to music in our heate           | SPANISH (ESPAÑOL) (0)                            |                            |
| mm/dd/yyyy                               | Art at Sea Junior cruisers use their imagination to cre                     | PORTUGUESE (PORTUGUÊS) (0)                       |                            |
| PUBLISHED<br>Any Yes No                  | Artist's Workshop for Teens<br>Join our very talented resident artist who w | 8                                                |                            |
| TRANSLATED<br>Any Yes No                 | Baby Parade >                                                               | DESCRIPTION (0)                                  |                            |
|                                          | Babysitters Club                                                            |                                                  |                            |
|                                          | Basketball Our basketball competition features pick-u >                     |                                                  |                            |
| •                                        | Billiards Tournaments > We invite all the pool enthusiasts to join ou       | Save Changes D Reset                             |                            |

| 8                       | <b>Notification Icon:</b> By clicking this button, users can access notifications. |   |   |   |       |    |    |              |  |  |  |
|-------------------------|------------------------------------------------------------------------------------|---|---|---|-------|----|----|--------------|--|--|--|
|                         |                                                                                    | Ħ | • |   | ţ.    |    | == | Admin User 👻 |  |  |  |
|                         |                                                                                    |   |   |   |       |    |    |              |  |  |  |
|                         |                                                                                    |   |   |   |       |    |    |              |  |  |  |
| LE                      | DESCRIPTION                                                                        |   |   | A |       | IS |    |              |  |  |  |
| <b>LE</b><br>ns to sho  | DESCRIPTION                                                                        |   |   | A | CTION | IS |    |              |  |  |  |
| <b>'LE</b><br>ns to sho | DESCRIPTION                                                                        |   |   | A | CTION | 15 |    |              |  |  |  |
| LE<br>ns to sho<br>LE   | DESCRIPTION                                                                        |   |   | A |       | IS |    |              |  |  |  |

**Canvas Day View Icon**: By clicking this button, users can navigate directly to the current day of the canvas.

|        |             |             |        | <b>A</b>        | <b>E (;;) (1</b> 2 | Admin U | Jser 🔻 |
|--------|-------------|-------------|--------|-----------------|--------------------|---------|--------|
|        |             |             |        |                 |                    |         | i      |
| leater | Coffee Shop | Comedy Club | Atrium | Reception, Tour | Butler Suites      | Lounge  | Libra  |
|        |             |             |        |                 |                    |         |        |
|        |             |             |        |                 |                    |         |        |
|        |             |             |        |                 |                    |         |        |
|        |             |             |        |                 |                    |         |        |
|        |             |             |        |                 |                    |         |        |
|        |             |             |        |                 |                    |         |        |
|        |             |             |        |                 |                    |         |        |
|        |             |             |        |                 |                    |         |        |
|        |             |             |        |                 |                    |         |        |
|        |             |             |        |                 |                    |         |        |

**Feed Editor/Print Program Day View Icon:** By clicking this button, users can navigate directly to the program's current day.

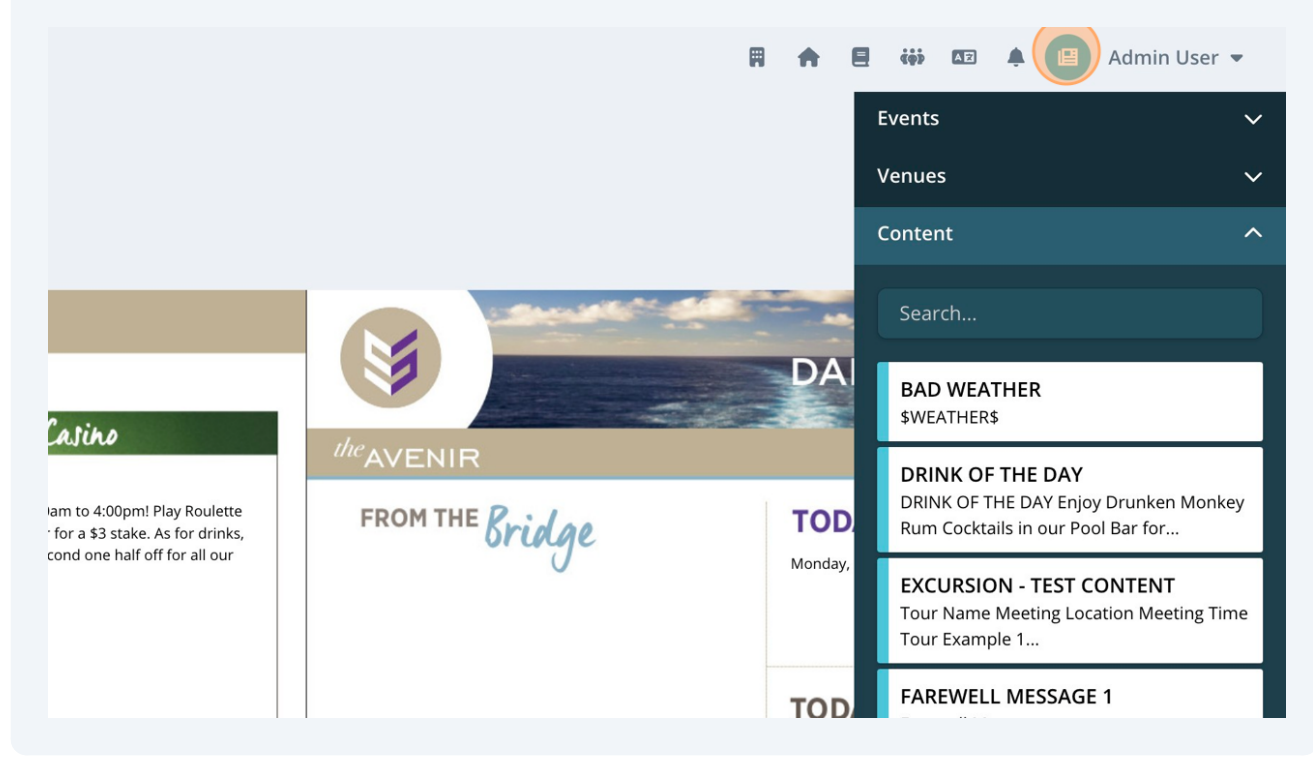

9